Configuración de Outlook:

Estos son los pasos para configurar el Outlook para el dominio netaudit.com.ar, usted debe cambiar este dominio por el suyo en donde se indique en el tutorial.

## Ir a http://mxtoolbox.com

|                                                                                                    | Blog API Products About Us Support Login                                                                                     |
|----------------------------------------------------------------------------------------------------|----------------------------------------------------------------------------------------------------|
| A MX Lookup Blacklists Diagnostics Domain Health Analyze Headers Fro                                                                                                    | ee Monitoring DNS Lookup More -                                                                                              |
| MX Lookup                                                                                                    |                                                                                                    |
| This test will list MX records for a domain in priority order. The MX lookup is done directly against the domain's au Records should show up instantly. You can click Diagnostics , which will connect to the mail server, verify reverse Relay check and measure response time performance. You may also check each MX record (IP Address) against called RBLs, DNSBLs) | uthoritative name server, so changes to MX<br>e DNS records, perform a simple Open<br>t 105 DNS based blacklists . (Commonly |

Y al agregar su dominio, vemos el resultado apretando en el boton:

|                                                                                                    |                                                     | Blog                       | API Products Abo | ut Us Support Login |
|----------------------------------------------------------------------------------------------------|-----------------------------------------------------|----------------------------|------------------|---------------------|
| MX Lookup Blacklists Diagnostics                                                                     | Domain Health A                                     | nalyze Headers Free Monito | ring DNS Lookup  | More -              |
| SuperTool <sup>Beta7</sup>                                                                           | MX Lookup 👻                                         |                            |                  |                     |
| mx:netaudit.com.ar Find Problems                                                                     |                                                     |                            |                  | C mx                |
| Pref Hostname                                                                                        | IP Address                                          | TTL                        |                  |                     |
| 10 mx1.netaudit.com.ar                                                                               | 190.183.61.44                                       | 24 hrs Blacklist           | Check SMTP Test  |                     |
| dns lookup dns check<br>Reported by ns1.he.net on 6/24/2016 at 4:16:10 PM (t<br>ABOUT THE SUPERTOOL! | whois lookup<br>JTC 0), <u>just for you</u> . (Hist | spf lookup<br>tory)        | dns propagation  | Transcript          |

## Si tiene un mail en nuestros servidores, los posibles resultados son: (Tabla de Datos)

| Hostname            | Direccion de Webmail      | Puerto POP3 | Puerto SMTP | Puerto IMAP |
|---------------------|---------------------------|-------------|-------------|-------------|
| mx1.netaudit.com.ar | http://netaudit.com.ar/m1 | 995         | 465         | 993         |
| mx2.netaudit.com.ar | http://netaudit.com.ar/m2 | 2995        | 2465        | 2993        |
| mx3.netaudit.com.ar | http://netaudit.com.ar/m3 | 3995        | 3465        | 3993        |
| mx4.netaudit.com.ar | http://netaudit.com.ar/m4 | 4995        | 4465        | 4993        |
|                     |                           |             |             |             |

Servidor pop3, imap y smtp, que siempre es <u>www.netaudit.com.ar</u> (para todos los dominios y usuarios), el usuario es el mail completo (con @sudominio) y la contraseña.

En la configuración de la cuenta hay que poner los siguientes datos:

| Cambiar cuenta de correo electró                                         | inico                                                               | ×                                                                                           |
|--------------------------------------------------------------------------|---------------------------------------------------------------------|---------------------------------------------------------------------------------------------|
| <b>Configuración de correo elect</b> a<br>Estos valores son necesarios p | r <b>ónico de Internet</b><br>para que la cuenta de correo electrón | ico funcione.                                                                               |
| Información sobre el usuario                                             |                                                                     | Configuración de la cuenta de prueba                                                        |
| Su nombre:                                                               | Gustavo.Schmidt                                                     | Después de rellenar la información de esta pantalla, le                                     |
| Dirección de correo electrónico:                                         | gustavo.schmidt@netaudit.co                                         | recomendamos que pruebe su cuenta haciendo clic en<br>el botón. (Requiere conexión de red.) |
| Información del servidor                                                 |                                                                     | Duchan and firm we side de la sure ba                                                       |
| Tipo de cuenta                                                           | POP3                                                                | Propar configuración de la cuenca                                                           |
| Servidor de correo entrante:                                             | www.netaudit.com.ar                                                 |                                                                                             |
| Servidor de correo saliente (SMTP):                                      | www.netaudit.com.ar                                                 |                                                                                             |
| Información de inicio de sesión                                          | ı İ                                                                 |                                                                                             |
| Nombre de usuario:                                                       | gustavo.schmidt@netaudit.co                                         |                                                                                             |
| Contraseña:                                                              | ****                                                                |                                                                                             |
| 🔽 Recor                                                                  | dar contraseña                                                      |                                                                                             |
| Requerir inicio de sesión utilizano<br>contraseña segura (SPA)           | do Autenticación de                                                 | Más configuraciones                                                                         |
|                                                                          |                                                                     | < Atrás Siguiente > Cancelar                                                                |

Luego hay que ir a más configuraciones y cambiar los valores de la solapa servidor de salida y avanzadas.

Seria:

| Caml                                                 | biar cuenta                                                                                                    | ×                                                                                                    |
|------------------------------------------------------|----------------------------------------------------------------------------------------------------|----------------------------------------------------------------------------------------------------|
| C                                                    | onfiguración de correo electrónico de Internet<br>Estos valores son necesarios para que la cuenta de correo electrónico funcione.                                                                                                    | ×.                                                                                                    |
| In<br>Su<br>Dii<br>In<br>Tit<br>Se<br>Se<br>In<br>No | formación sobre el usuario Configuración de correo electrónico de Internet ▼   General Servidor de salida Conexión Avanzadas ▼   Image: Servidor de salida Conexión Avanzadas ▼ ▼   Image: Servidor de salida Conexión Avanzadas ▼ ▼ ▼ ▼ ▼ ▼ ▼ ▼ ▼ ▼ ▼ ▼ ▼ ▼ ▼ ▼ ▼ ▼ ▼ ▼ ▼ ▼ ▼ ▼ ▼ ▼ ▼ ▼ ▼ ▼ ▼ ▼ ▼ ▼ ▼ ▼ ▼ ▼ ▼ ▼ ▼ ▼ ▼ ▼ ▼ ▼ ▼ ▼ ▼ ▼ ▼ ▼ ▼ ▼ ▼ ▼ ▼ ▼ ▼ ▼ ▼ ▼ ▼ ▼ ▼ ▼ ▼ ▼ ▼ ▼ ▼ ▼ ▼ ▼ ▼ ▼ ▼ ▼ ▼ ▼ ▼ ▼ ▼ ▼ ▼ > ▼ > >< | ón de la cuenta de prueba<br>ellenar la información de esta pantalla, le<br>s que pruebe su cuenta haciendo clic en el<br>ere conexión de red.)<br>guración de la cuenta<br>configuración de la cuenta haciendo clic en<br>in Siguiente |
| I                                                    |                                                                                                    | Más configuraciones                                                                                                    |
|                                                      |                                                                                                    | < Atrás Siguiente > Cancelar                                                                                                    |
|                                                      | AceptarCancelar                                                                                                    |                                                                                                    |

| Configuración de correo electrónico de Internet                                                                                                    | × |
|----------------------------------------------------------------------------------------------------|---|
| General Servidor de salida Conexión Avanzadas                                                                                                    |   |
| Números de puerto del servidor<br>Servidor de entrada (POL3): 995<br>Usar predeterminados<br>IV ste servidor precise cue expexión cifrada (SSL)<br>Servidor de salida (SMTID): 465 |   |
| Usar el siguiente tipo de conexión cifrada (SSL 🔹 💌                                                                                                    |   |
| Tiempo de espera del servidor                                                                                                    | L |
| Corto Largo 1 minuto                                                                                                    | L |
| Entrega                                                                                                    |   |
| 🗖 Dejar una copia de los mensajes en el servidor                                                                                                    |   |
| 🔲 Quitar del servidor después 🛛 14 📑 días                                                                                                    | L |
| 🔲 Quitar del servidor al eliminar de 'Elementos eliminados'                                                                                                    | L |
|                                                                                                    |   |
| Aceptar Cancelar                                                                                                    |   |

Los números de puertos salen de la tabla de Datos.

Cuando vuelve a la pantalla principal luego de terminar con más configuraciones, se aprieta el botón "probar configuración de la cuenta" y si le pide aceptar el certificado se pone que sí.

La página para web mail sale de la tabla de Datos, en este caso: <u>http://netaudit.com.ar/m1</u>

|                | for MDaemon          |   |
|----------------|----------------------|---|
| Email Address: | info@netaudit.com.ar |   |
| Password:      | Sign In              |   |
| Language:      |                      | • |
| Theme:         |                      | • |

En el caso de configurar algún celular con IMAP, el servidor IMAP es www.netaudit.com.ar (para todos los dominios) y el puerto es 993 con SSL.